## **Apple IOS**

## Cal Dav Kalender am Iphone einrichten (IOS)

Für die Einrichtung werden die Zugangsdaten wie Benutzername und Passwort und die URL zum Cal Dav Kalender welcher verknüpft werden soll, benötigt.

Beim Iphone die Einstellungen öffnen:

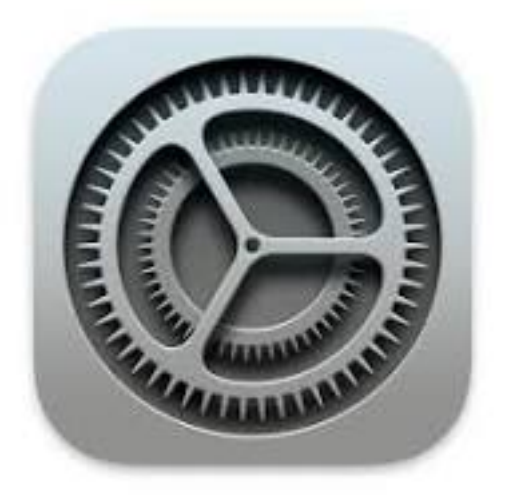

"Accounts" oben in der Suchleiste eingeben und öffnen:

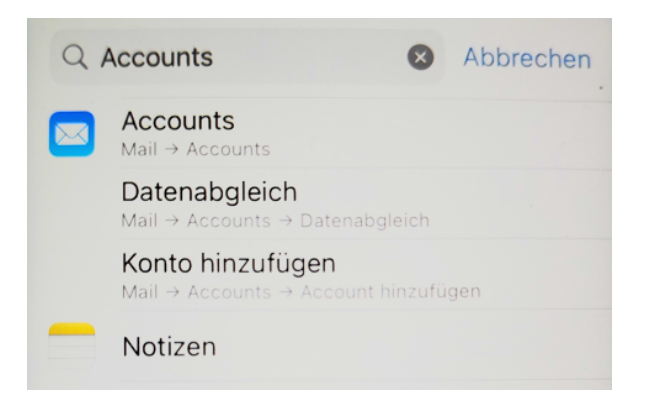

"Account hinzufügen" wählen:

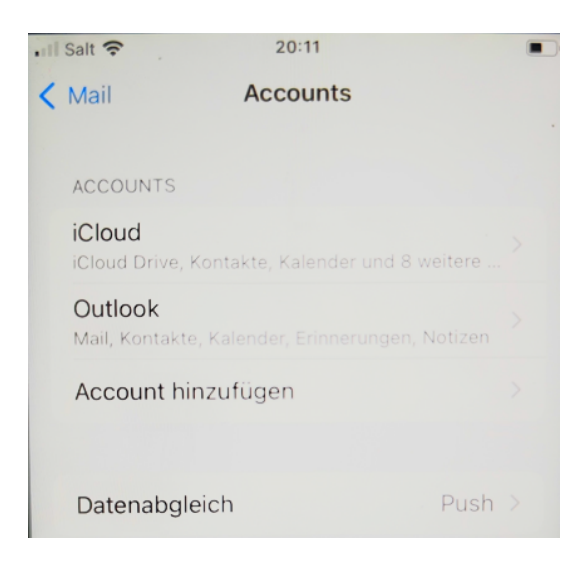

"Andere" wählen:

## **Apple IOS**

| III Salt 穼 | 20:11                                    |  |  |
|------------|------------------------------------------|--|--|
| Zurück     | Account hinzufügen                       |  |  |
|            |                                          |  |  |
|            |                                          |  |  |
|            | iCloud                                   |  |  |
|            |                                          |  |  |
| M          | icrosoft Exchange                        |  |  |
|            | Si Si Si Si Si Si Si Si Si Si Si Si Si S |  |  |
|            | Google                                   |  |  |
|            | Obyle                                    |  |  |
| vehoo/     |                                          |  |  |
|            | yanoo:                                   |  |  |
|            |                                          |  |  |
|            | AOI.                                     |  |  |
|            |                                          |  |  |
| 0          | Outlook.com                              |  |  |
|            |                                          |  |  |
|            | Andere                                   |  |  |
|            |                                          |  |  |

"CalDAV-Account hinzufügen" auswählen:

| III Salt 🗢      | 20:11          |   |
|-----------------|----------------|---|
| < Zurück Acco   | unt hinzufügen |   |
|                 |                |   |
| MAIL            |                |   |
| Mail-Account h  | inzufügen      |   |
|                 |                |   |
| KONTAKTE        |                |   |
| LDAP-Account    | hinzufügen     |   |
| CardDAV-Accou   | unt hinzufügen |   |
|                 |                |   |
| KALENDER        |                |   |
| CalDAV-Accour   | nt hinzufügen  |   |
| Kalenderabo hir | nzufügen       | > |

Hier den Server (URL zum CalDAV Kalender) den Benutzername und das Passwort eingeben. Bei Beschreibung kann ein freier Name gewählt werden. Der Kalender wird anschliessend mit diesem Namen angezeigt. Mit "Weiter" bestätigen:

## **Apple IOS**

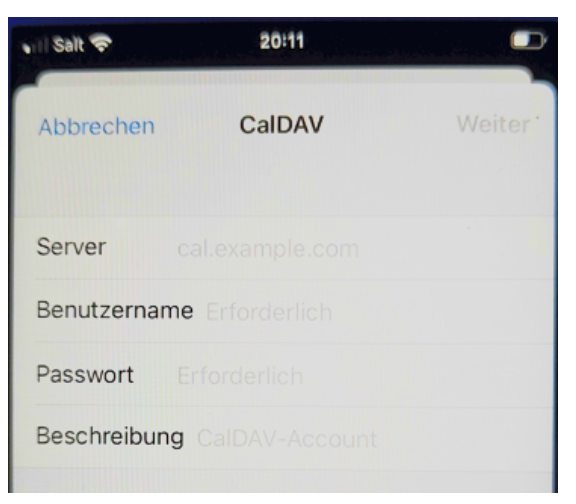

Nun ist der Kalender mit dem Iphone verknüpft und kann entsprechend in der Kalender App eingesehen werden.

Eindeutige ID: #1049 Verfasser: n/a Letzte Änderung: 2024-04-12 09:02